#### 1. Select TEXTBOOKS - Course Materials Search...

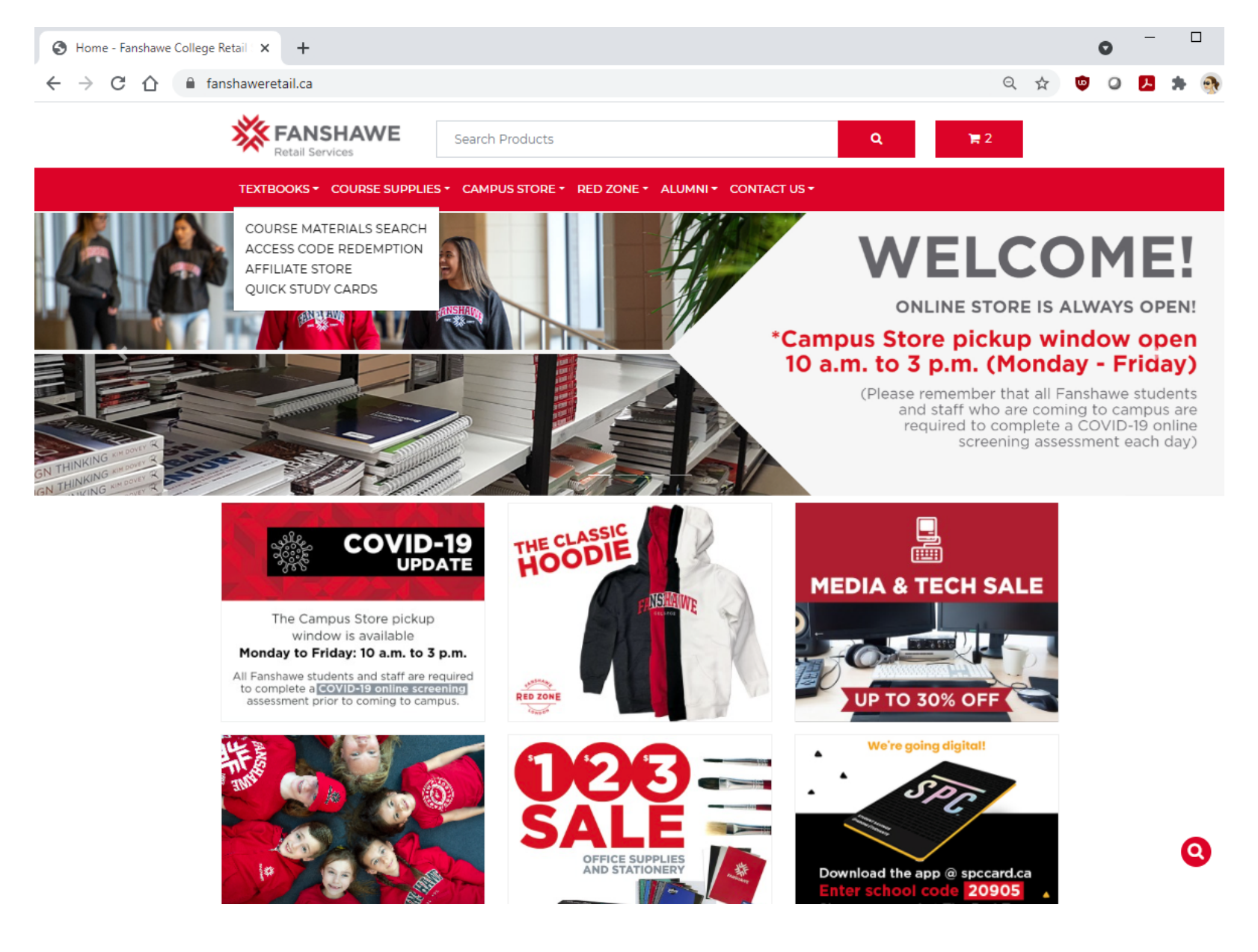

## 2. Select Campus...

## **Course Materials**

| Select a Campus |
|-----------------|
| Clinton         |
| London          |
| Simcoe          |
| St Thomas       |
| Woodstock       |

## 3. Select Term...

## **Course Materials**

| Campus: London Change      |
|----------------------------|
| Select a Term              |
| 21S - Spring / Summer 2021 |
| 21W - Winter 2021          |

### 4. Select Program...

#### **Course Materials**

| Campus: London Change                    |
|------------------------------------------|
| Term: 21S - Spring / Summer 2021 Change  |
| Select Programs & Courses                |
| • View Courses for all Programs          |
| • ABT12 - Auto Body Repair Techniques    |
| • ADC11 - Advanced Communication For Pro |
| • ADC12 - Advanced Communication For Pro |
| • ADE13 - Advanced Ergonomic Studies     |
| • ADP23 - Advanced Care Paramedic        |
| • AFM23 - Advanced Filmmaking            |
| • AGM23 - Agri-Business Management       |
| • AMD21 - Applied Mechanical Design      |
| • AMD22 - Applied Mechanical Design      |
| • AMF21 - Applied Aerospace Manufacturin |
| • AMF22 - Applied Aerospace Manufacturin |
| • AMH21 - Addictions And Mental Health   |

## 5. Select Course(s)....Click "Go >>"

| • ATY15 - Architectural Technology                  |   |
|-----------------------------------------------------|---|
| • AUT33 - Autism & Behavioural (Online)             |   |
| O BAC21 - Business Accounting - Level 1             |   |
| ACCT-1100 - Principles Of Accounting 1 (BAC21) Go » | , |
| □BUSI-1005 - Intro To Business Processes (BAC21)    |   |
| □BUSI-1060 - Strategies For Success (BAC21)         |   |
| □BUSI-1088 - Strategies For Success (BAC21)         |   |
| □MATH-1052 - Business Math (BAC21)                  |   |
| DMKTG-1012 - Principles Of Marketing1 (BAC21)       |   |
| WRIT-1032 - Reason And Writing 1 - Business (BAC21) |   |
| OWRIT-1034 - Reason And Writing 1 (Eap) (BAC21)     |   |
| BAC22 - Business Accounting - Level 2               |   |
| OBAC23 - Business Accounting - Level 3              |   |
| BAC24 - Business Accounting - Level 4               |   |
| O BAC41 - Business Acct Level 1 [Co-Op]             |   |
| BAC42 - Business Acct Level 2 [Co-Op]               |   |

# 6. Add book(s) to cart by selecting "Buy New"(or "Buy Used" / "Access Code" if applicable)

#### **Textbook Search Results**

Search Again

#### ACCT-1100 - Principles Of Accounting 1 (BAC21)

Buy either 'print' or 'digital'

DO NOT BUY A USED COPY IF YOU BUY A USED COPY WITH NO WORKBOOK, YOU STILL NEED AN ACCESS CODE AND WORKBOOKS ARE NOT SOLD SEPARATELY

Your instructor will give you the ENROLMENT KEY at the beginning of the class.

| Required:                                          | <u>Key Accounting Prin Vol 1 (2 Book Set) W/</u><br><u>Access Code Ed: 5</u> |
|----------------------------------------------------|------------------------------------------------------------------------------|
| Author: Jo<br>Item#: 97<br>Section: Bu<br>Choose a | ffe<br>81989003480<br>Jsiness<br><b>an Option</b>                            |
| • Buy Ne                                           | ew \$146.55<br>ounting Prin Vol 1 (2 Book Set) W/ Access Code Ed: 5          |
| In Stock:                                          | 237<br>Buy New \$146.55                                                      |
| Buy (                                              | CampuseBookstore.com Access Code) \$99.00                                    |

#### 7. When ready to check out, select Cart (top right) OR "In Cart" icon....

#### **Textbook Search Results**

#### Search Again

#### ACCT-1100 - Principles Of Accounting 1 (BAC21)

Buy either 'print' or 'digital'

DO NOT BUY A USED COPY IF YOU BUY A USED COPY WITH NO WORKBOOK, YOU STILL NEED AN ACCESS CODE AND WORKBOOKS ARE NOT SOLD SEPARATELY

Your instructor will give you the ENROLMENT KEY at the beginning of the class.

| Required                                | : <u>Key Accounting Prin Vol 1 (2 Book Set) W/</u><br><u>Access Code Ed: 5</u> | In Cart 👾 |
|-----------------------------------------|--------------------------------------------------------------------------------|-----------|
| Author:<br>Item#:<br>Section:<br>Choose | Joffe<br>9781989003480<br>Business<br>e an Option                              |           |
| • Buy<br>Key A                          | New \$146.55<br>ccounting Prin Vol 1 (2 Book Set) W/ Access Code Ed: 5         |           |
| In Sto                                  | ck: 237<br>1 In Cart                                                           | - 1       |

#### 8. Review Shopping Cart to ensure all is correct... select Checkout...

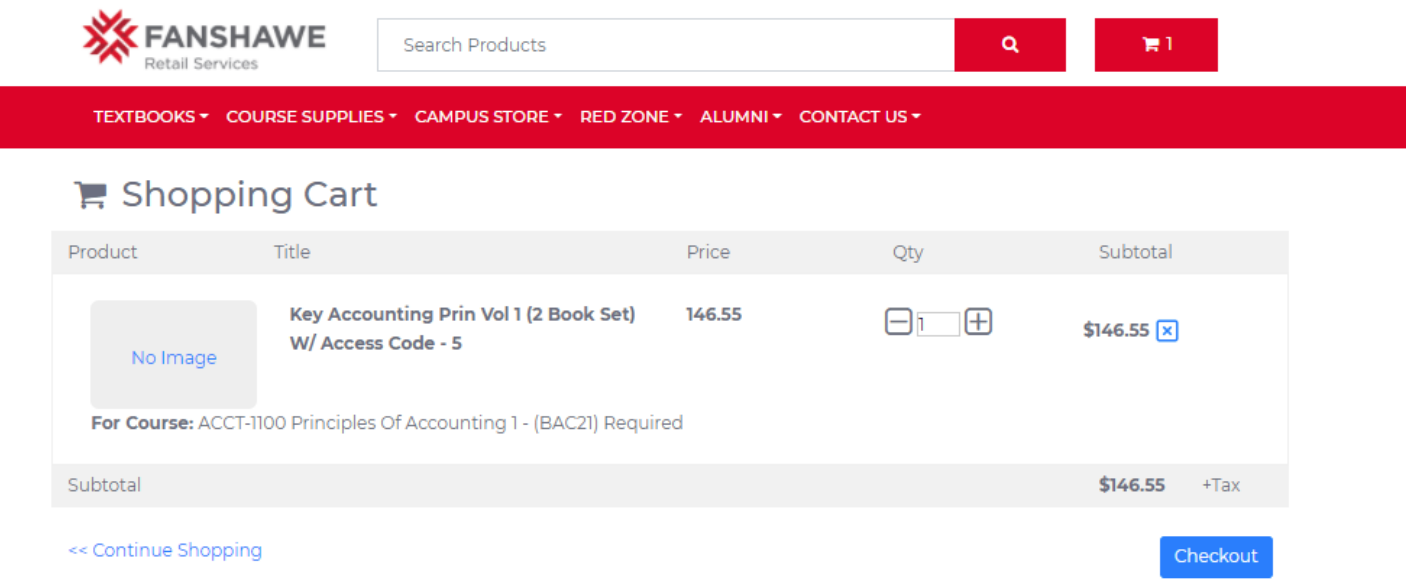

#### DELIVERY TIMES

Orders may take 2 - 4 full business days to process in-store. Please add 3 - 5 days to expected shipping time for deliveries off campus, and allow 2 - 4 business days before picking up in store at the London Campus.

#### USED TEXTBOOKS

If you have ordered a used textbook and we sell out of the used text before your order is fulfilled, we will be in touch, to determine whether you would like to: pay the additional money for the new textbook, or have the used book removed from your order entirely

| QUICK LINKS            |                            | HOURS OF OPERATION          |
|------------------------|----------------------------|-----------------------------|
| ABOUT THE CAMPUS STORE | COURSE MATERIALS           | MONDAY: 10 A.M. TO 3 P.M    |
| SHIPPING               | DIPLOMA FRAMES             | TUESDAY: 10 A.M. TO 3 P.M   |
| REFUND POLICY          | CUSTOM RINGS               | WEDNESDAY: 10 A.M. TO 3 P.M |
| COURSE ADOPTIONS       | CUSTOM PROGRAM SWEATSHIRTS | THURSDAY: 10 A.M. TO 3 P.M  |
|                        | FANCARD DEPOSIT            | FRIDAY: 10 A.M. TO 3 P.M    |
|                        |                            |                             |

# **9.** Login, Create New Account, or use Guest Checkout.... (not Fanshawe user name and password)

| <b>FANSHAWE</b><br>Retail Services             | Q \\                             |
|------------------------------------------------|----------------------------------|
| TEXTBOOKS - COURSE SUPPLIES - CAMPUS STORE - R | RED ZONE + ALUMNI + CONTACT US + |
| Customer Login                                 | Create New Account               |
| Email                                          | Email                            |
| Password                                       | Confirm Email                    |
| Log In                                         | Password                         |
| Forgot your password?                          | Confirm Password                 |
|                                                | Create Account                   |
| Guest Checkout                                 |                                  |
| Email:                                         |                                  |
| email@address.com                              |                                  |
| Confirm Email:                                 |                                  |
| email@address.com                              |                                  |
| Continue                                       |                                  |

## **10.** Ensure Address is Correct:

| BILLING DETAILS         |           |                             | 🛔 My Account<br>🕞 Logout               |  |  |
|-------------------------|-----------|-----------------------------|----------------------------------------|--|--|
| TYPE OF ORDER:          |           |                             |                                        |  |  |
| Personal: 🖲 Business: O |           |                             |                                        |  |  |
| FIRST NAME              | LAST NAME | ADDRESS                     |                                        |  |  |
| John                    | Smith     | 1001 Fanshawe College Blv   | d                                      |  |  |
| COMPANY NAME (OPTIONAL) |           | ADDRESS (CONTINUED)         | ADDRESS (CONTINUED)                    |  |  |
|                         |           | Apartment, suite, unit etc. | Apartment, suite, unit etc. (optional) |  |  |
| EMAIL ADDRESS CITY      |           |                             |                                        |  |  |
| bkarac@fanshawec.ca     |           | London                      | London                                 |  |  |
| COUNTRY                 |           | PROVINCE                    | POSTAL CODE                            |  |  |
| Canada                  |           | Ontario                     | n5y5r6                                 |  |  |
| STUDENT NAME            |           | DAYTIME PHONE NUMBER        |                                        |  |  |
|                         |           | AREA CODE FIRST DIGITS      | LAST DIGITS EXT.                       |  |  |
|                         |           | 519 452                     | 4430                                   |  |  |
|                         |           |                             |                                        |  |  |
| Continue                |           |                             |                                        |  |  |

YOUR INFORMATION

**11.** Save and Continue...

### **11.** Select Delivery Options

| DELIVERY OPTIONS                                           |  |
|------------------------------------------------------------|--|
| /ER                                                        |  |
| Same as Billing Address                                    |  |
| Use Alternate Address                                      |  |
| UP                                                         |  |
| –LONDON CAMPUS (F1002)–––––––––––––––––––––––––––––––––––  |  |
| 1001 FANSHAWE COLLEGE BLVD<br>(F1002 PICKUP DOOR)<br>ON    |  |
| Pickup at LONDON CAMPUS (F1002)                            |  |
| -ST. THOMAS CAMPUS                                         |  |
| 120 BILL MARTYN PARKWAY<br>ST. THOMAS / ELGIN CAMPUS<br>ON |  |
| Pickup at ST. THOMAS CAMPUS                                |  |
|                                                            |  |

**12.** Check your order, Select Shipping Option and enter any Special Instructions (Buzzer code, leave on porch, etc.)

| Product                                                               | Price     | Тах     | Qty | Subtotal  |  |
|-----------------------------------------------------------------------|-----------|---------|-----|-----------|--|
| 1. Key Accounting Prin Vol 1 (2 Book Set) W/ Access Code              | \$ 146.55 | GST/HST | 1   | \$ 146.55 |  |
| For Course: ACCT-1100 - Principles Of Accounting 1 (BAC21) (Required) |           |         |     |           |  |
| Subtotal                                                              |           |         |     | \$ 146.55 |  |
| Shipping: FREE domestic shipping over \$50                            |           |         |     | \$ 0.00   |  |
| GST/HST                                                               |           |         |     | \$ 7.33   |  |
| HST                                                                   |           |         |     | \$ 0.00   |  |
| Total                                                                 |           |         |     | \$ 153.88 |  |

\$

#### Shipping Options

Choose a shipping option:

FREE domestic shipping over \$50 - No Charge

#### Select Option

FREE domestic shipping over \$50 - No Charge Ontario (4-6 business days) - \$10.00

#### Add code

#### Special Instructions:

Buzzer Code 123

Please review your order before continuing.

Continue

13. Enter Credit Card Information.

Card is not actually charged until we process the order. If a Gift Card is used, the full amount will be held on the credit card until we process the order.

(You will see a "Hold" or "Pre-authorized" if you check your credit card account online.)

| Fanshawe Retail Services                                                |  |
|-------------------------------------------------------------------------|--|
|                                                                         |  |
| Review Your Order                                                       |  |
| Total Amount: CAD 153.88                                                |  |
| « Return to Fanshawe Retail Services                                    |  |
| Pay With Your Credit Card                                               |  |
| Cardholder Name                                                         |  |
| Credit Card Number                                                      |  |
| Expiry Date (MMYY)                                                      |  |
| Security Code                                                           |  |
| The 3-digit security code is located on the back of the<br>oredit card. |  |
| souri O                                                                 |  |
| Pay With Your Credit Card                                               |  |

Your private information is secured using TLS 1.2 (Transport Layer Security). All information is encrypted between your web browser and E-xact Transactions (Canada) Ltd.

Next screen will say...

## Processing.....

Then it will say .....

## Your Order has been processed

14. Confirmation will be sent to email.

(If you do not receive confirmation email, please email retail@fanshawec.ca)

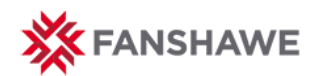

#### Order Number: 00012354

If you have ordered a used textbook and we sell out of the used text before your order is fulfilled, a new one will automatically be substituted (at the new textbook price), unless you have indicated otherwise.

| Billing Address:                | Shipping Address:               |
|---------------------------------|---------------------------------|
| John Smith                      | John Smith                      |
| 1001 Fanshawe College Blvd      | 1001 Fanshawe College Blvd      |
| London, ON, Canada              | London, ON, Canada              |
| N5Y5R6<br>Phone #: 519-452-4430 | N5Y5R6<br>Phone #: 519-452-4430 |
| Fax #:                          | Fax #:                          |
| Email: bkarac@fanshawec.ca      | Email:                          |

| Product                                                                                      | Qty | Subtotal |
|----------------------------------------------------------------------------------------------|-----|----------|
| 1. Key Accounting Prin Vol 2 (2 Book Set) W/ Access<br>Code 5<br>Author: Joffe<br>Edition: 5 | 1   | \$146.55 |
| Subtotal                                                                                     |     | \$146.55 |
| Shipping:FREE domestic shipping over \$50                                                    |     | \$0.00   |
| GST/HST                                                                                      |     | \$7.33   |
| HST                                                                                          |     | \$0.00   |
| Subtotal                                                                                     |     | \$153.88 |
| Paid                                                                                         |     | \$153.88 |